#### **BAB V**

# IMPLEMENTASI DAN PENGUJIAN SISTEM5.1HASIL IMPLEMENTASI

Implementasi merupakan hasil dari menerapkan desain yang telah dirancang berdasarkan enu dan formulir yang telah dirancang dalam bab IV. Dalam tahapan implementasi ini juga akan dilakukan pengujian fungsional untuk memastikan bahwa fitur yang telah diimplementasikan berjalan sesuai dengan harapan. Pengujian akan mencakup scenario penggunaan yang berbeda untu memastikan bahwa sistem berperilaku dengan baik dalam berbagi situasi.

Adapun hasil implementasi rancangan yang telah di desain antara lain sebagai berikut :

 Hasil Implementasi Tampilan Menu Utama Dan Peta Pencarian Pembudidayaan Ikan.

Halaman utama dan peta pencarian pembudidayaan ikan merupakan halaman yang pertama kali di tampilkan saat pengunjung mengunjungi *website*. Gambar berikut ini merupakan gambar hasil implementasi dari rancangan tampilan halaman utama dan peta pencarian pembudidayaan ikan pada gambar 4.18. Pada implementasi ini, desain visual, tata letak, dan struktur informasi yang direncanakan dalam rancangan tampilan menu utama dan peta pencarian pembudidayaan ikan tersebut telah diwujudkan menjadi halaman yang dapat di akses oleh pengguna. Adapun hasil implementasi tampilan halaman utama dan peta pencarian pembudidayaan ikan dapat dilihat pada gambar 5.1 dan 5.2 sebagai berikut :

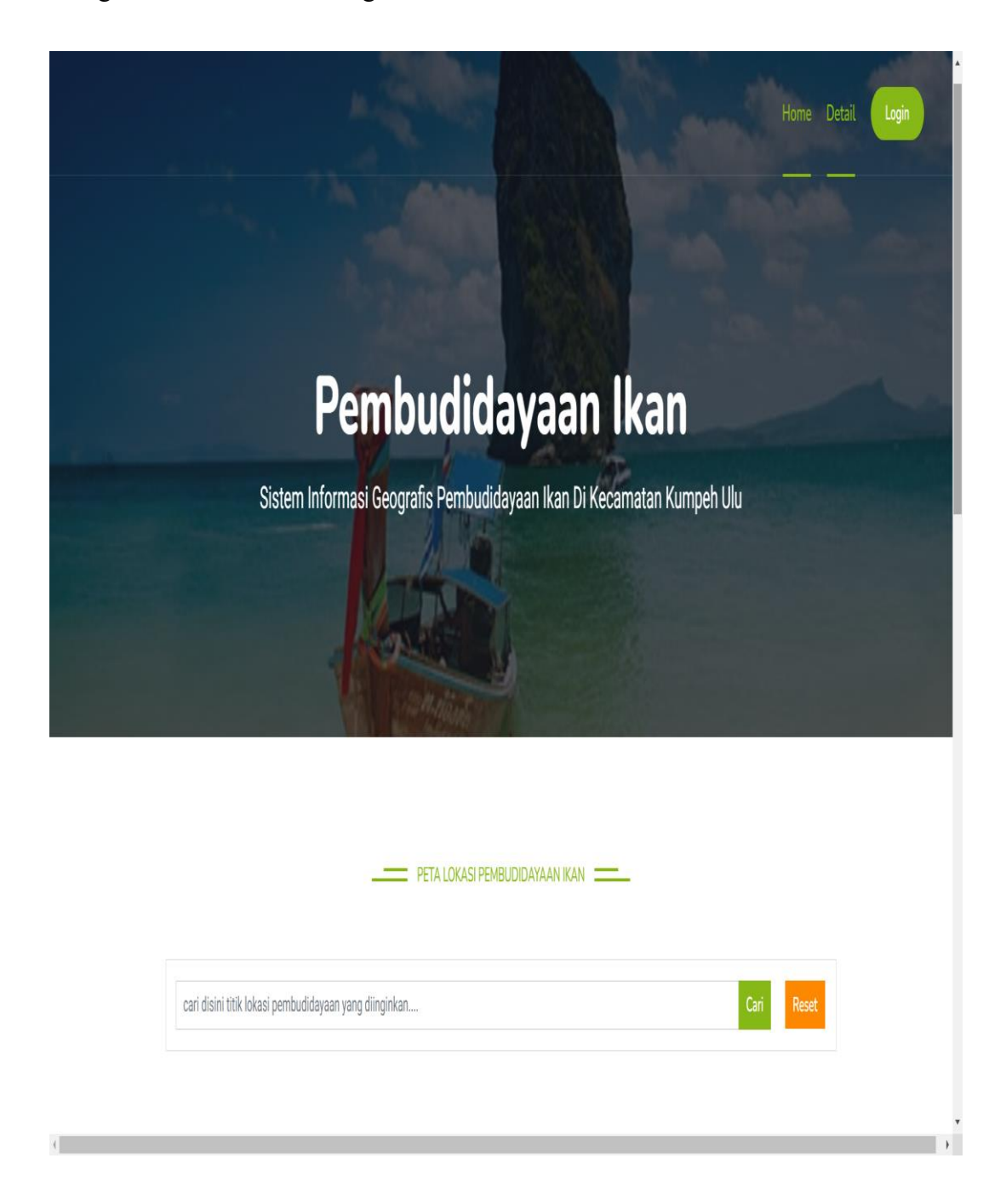

Gambar 5. 1 Halaman Utama Website

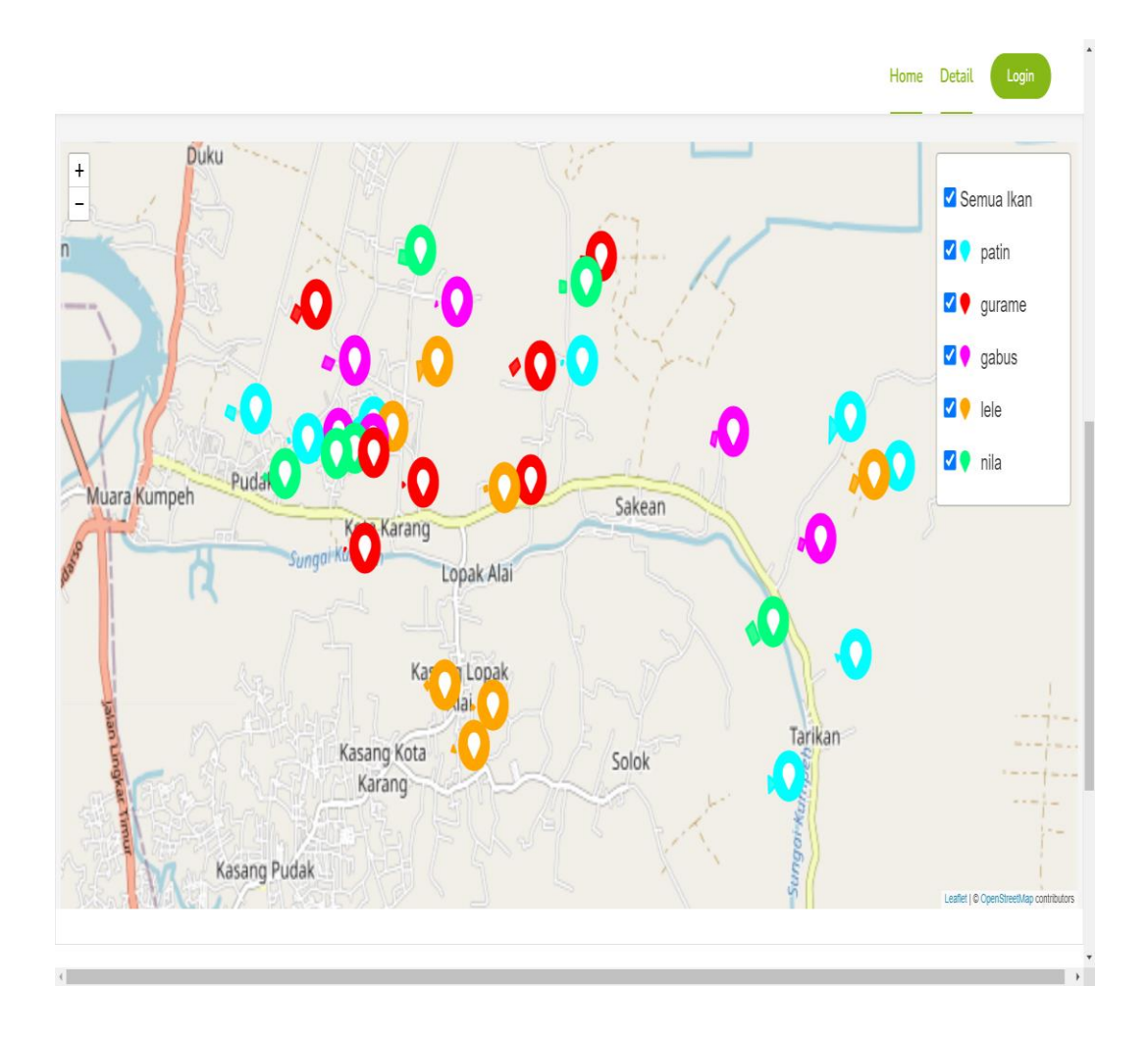

#### Gambar 5. 2 Peta Pencarian Pembudidayaan Ikan di Kumpeh Ulu

 Hasil Implementasi Halaman Detail Pencarian Pembudidayaan Ikan

Halaman detail pencarian pembudidayaan ikan merupakan halaman yang ditampilkan saat pengunjung mencari pembudidayaan ikan yang sesuai dengan keinginan dan kebutuhannya. Gambar berikut ini merupakan gambar hasil implementasi dari rancangan tampilan detail pencarian pembudidayaan ikan pada gambar 4.19. pada implementasi ini, desain visual. Tata letak, dan struktur informasi yang direncanakan dalam rancangan tampilan detail pencarian pembudidayaan ikan tersebut telah diwujudkan menjadi halaman yang dapat diakses oleh pengguna. Adapun hasil implementasi tampilan halaman detail pencarian pembudidayaan ikan dapat dilihat pada gambar 5.3.

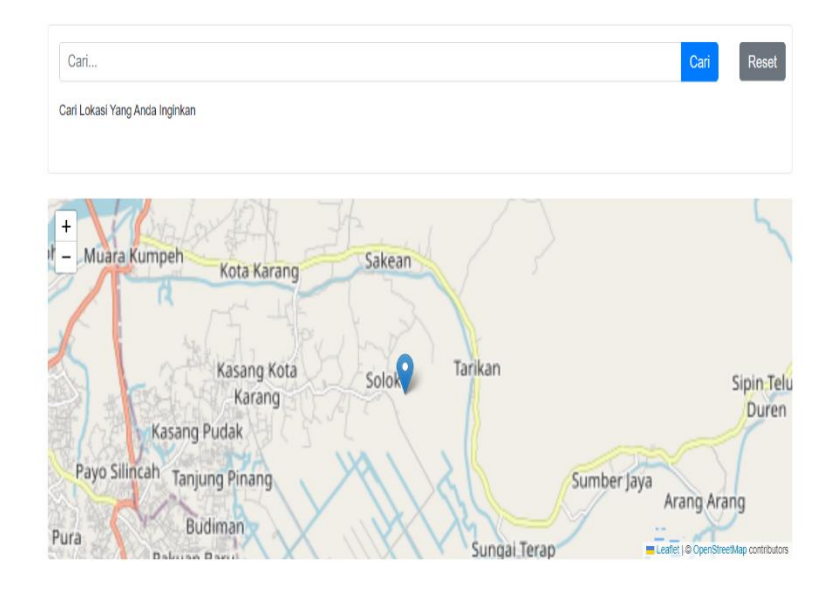

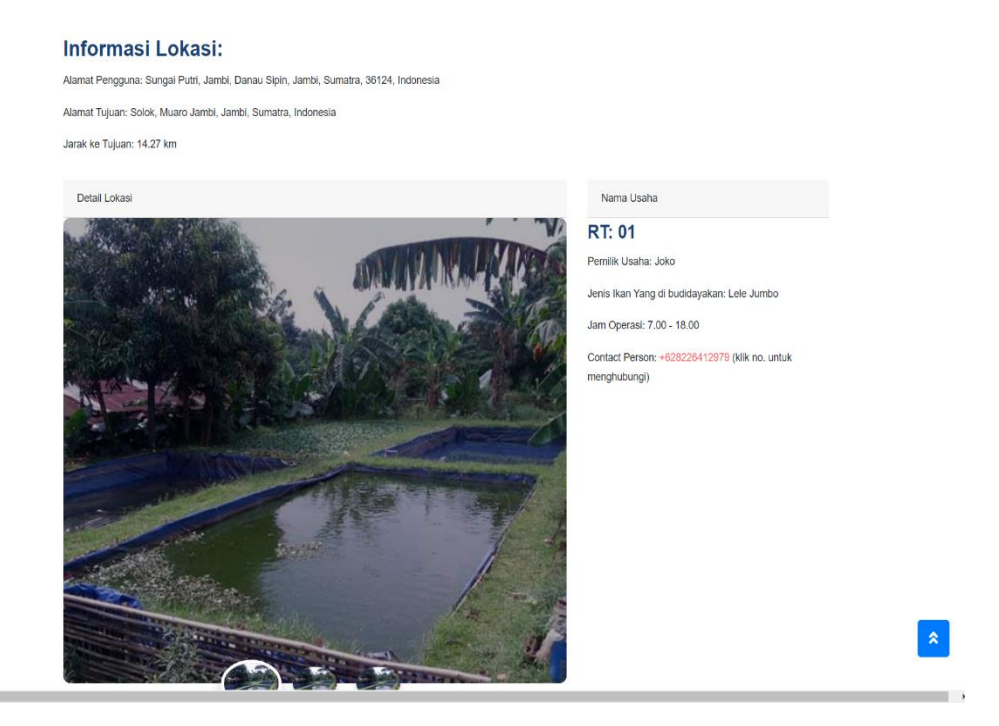

Gambar 5. 3 Halaman Detail Pencarian Pembudidayaan Ikan

#### 3) Hasil Implementasi Halaman Login

Halaman *login* merupakan halaman yang ditampilkan saat admin ingin masuk kedalam sistem. Gambar berikut ini merupakan gambar hasil implementasi dari rancangan tampilan *login* pada gambar 4.20 pada implementasi ini, desail visual, tata letak, dan struktur informasi yang direncanakan dalam rancangan tampilkan *login* tersebut telah diwujudkan menjadi halaman yang dapat diakses oleh pengguna. Adapun hasil implementasi tampilan halaman login dapat dilihat pada gambar 5.4.

| Sistem Informasi Geografis | Pemancingan Kecamatan Kumpe Ulu | I                           | Login |
|----------------------------|---------------------------------|-----------------------------|-------|
|                            | Login                           |                             |       |
|                            |                                 | Silahkan Login Admin        |       |
|                            |                                 |                             |       |
|                            | Email Address                   | thismezenn@gmail.com        |       |
|                            | Password                        |                             |       |
|                            |                                 | Remember Me                 |       |
|                            |                                 | Login Forgot Your Password? |       |
|                            |                                 |                             |       |
|                            |                                 |                             |       |

Gambar 5. 4 Halaman Login

#### 4) Hasil Implementasi Halaman Dashboard Admin

Halaman *dashboard* admin merupakan halaman yang ditampilkan saat *admin* berhasil masuk kedalam sistem. Gambar berikut ini merupakan gambar hasil implementasi dari rancangan tampilan halaman dashboard admin pada gambar 4.21. Pada implementasi ini, desain visual, tata letak, dan struktur informasi yang direncanakan dalam rancangan tampilan *dashboard* admin tersebut telah diwujudkan menjadi halaman yang dapat diakses oleh pengguna. Adapun hasil implementasi tampilan halaman *dashboard* admin dapat dilihat pada gambar 5.5.

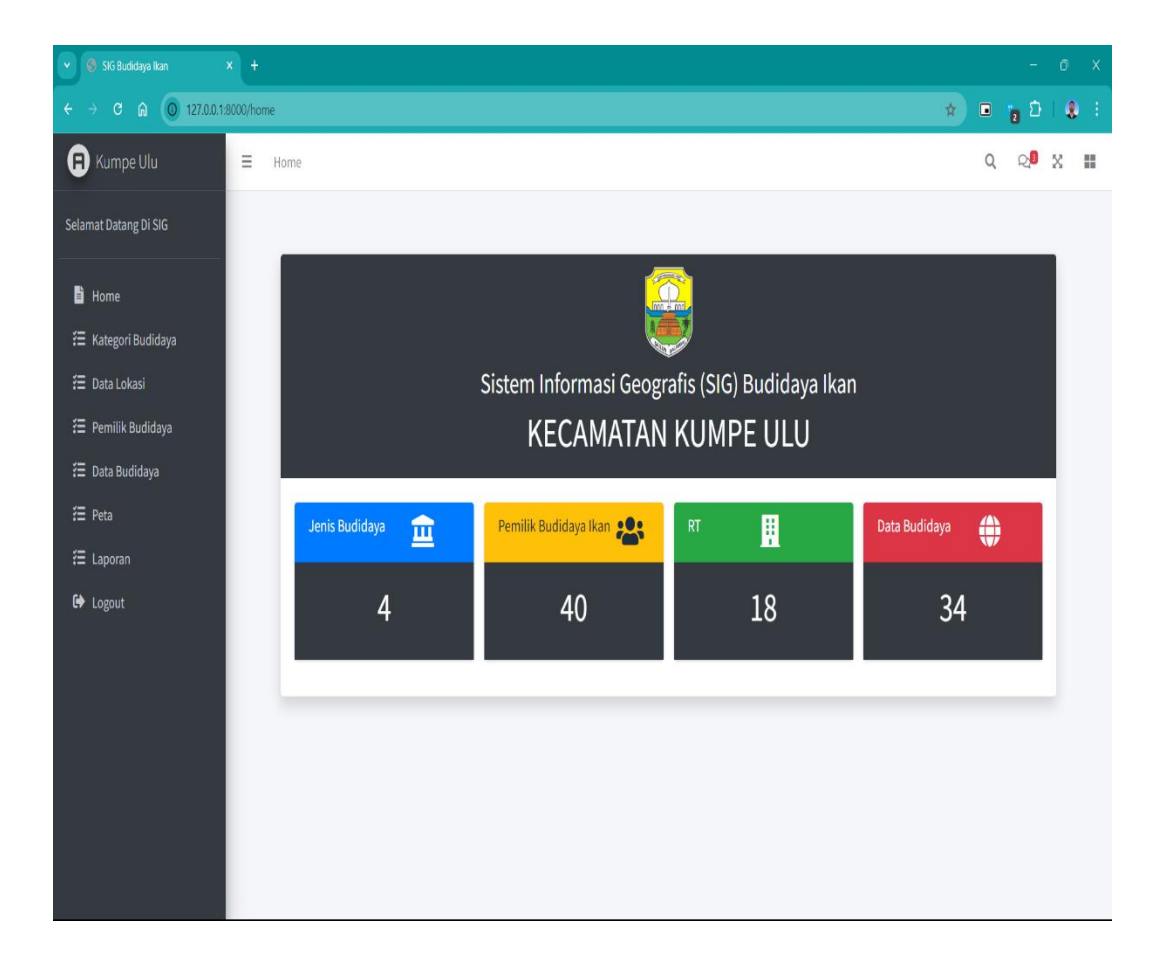

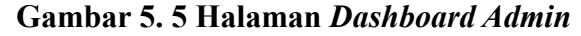

#### 5) Hasil Implemetasi Halaman Kategori Budidaya

Halaman kategori budidaya merupakan halaman yang berisi data lokasi yang ada pada sistem. Gambar berikut ini merupakan gambar hasil implemetasi dari rancangan tampilan halaman data kelompok lokasi pada gambar 4.22. Pada implementasi ini, desain visual, tata letak, dan struktur informasi yang direncanakan dalam rancangan tampilan kategori budidaya tersebut telah diwujudkan menjadi halaman yang dapat diakses oleh pengguna. Adapun hasil implementasi tampilan halaman kategori budidaya dapat dilihat pada gambar

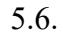

| R Kumpe Ulu               | <b>≡</b> Home |                 |                 |                  |             |  |  |  |  |
|---------------------------|---------------|-----------------|-----------------|------------------|-------------|--|--|--|--|
| Selamat Datang Di SIG     |               |                 |                 |                  |             |  |  |  |  |
| 🖹 Home                    | Kategori Ko   | lam Pemancingan |                 |                  |             |  |  |  |  |
| 若 Kategori Budidaya       | Tambah        | Tambah          |                 |                  |             |  |  |  |  |
| 🚝 Data Lokasi             | 20            |                 | •               | Search           |             |  |  |  |  |
| \Xi Pemilik Budidaya      | No            | Kategori Kolam  | Luas Kolam      | Kapasitas Ikan   | Aksi        |  |  |  |  |
| 注 Data Budidaya<br>注 Peta | 1             | Kecil           | ±50 m2          | ±5000 ikan       | Edit Delete |  |  |  |  |
| ₩ Laporan                 | 2             | Campuran        | ±50 m2 - 100 m2 | ±5000-10000 ikan | Edit Delete |  |  |  |  |
| 0                         | 3             | Sedang          | ±60 m2          | ±6500 ikan       | Edit Delete |  |  |  |  |
|                           | 4             | Besar           | ±70 m2 - 85 m2  | ±8000 ikan       | Edit Delete |  |  |  |  |
|                           |               |                 |                 |                  |             |  |  |  |  |
|                           |               |                 |                 |                  |             |  |  |  |  |
|                           |               |                 |                 |                  |             |  |  |  |  |
|                           |               |                 |                 |                  |             |  |  |  |  |
|                           |               |                 |                 |                  |             |  |  |  |  |

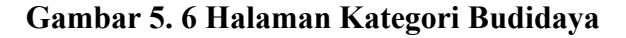

#### 6) Hasil Implementasi Halaman Data Lokasi

Halaman data lokasi merupakan halaman yang berisi data lokasi yang ada pada sistem. Gambar berikut ini merupakan gambar hasil implemetasi dari rancangan tampilan halaman data lokasi. Pada implementasi ini, desain visual, tata letak, dan struktur informasi yang direncanakan dalam rancangan tampilan kelompok lokasi tersebut telah diwujudkan menjadi halaman yang dapat diakses oleh pengguna. Adapun hasil implementasi tampilan halaman data lokasi dapat dilihat pada gambar 5.6.

| \Xi Kategori Budidaya | Tambah |    |                    |             | *  |
|-----------------------|--------|----|--------------------|-------------|----|
| 🚈 Data Lokasi         | 20     |    | ✓ Search           |             | l, |
| Ξ Data Budidaya       | No     | RT | Desa               | Aksi        |    |
| 🔁 Peta                | 1      | 01 | Arang Arang        | Edit Delete |    |
| Æ Laporan<br>健 Logout | 2      | 02 | Kasang Kota Karang | Edit Delete |    |
|                       | 3      | 03 | Kasang Kumpeh      | Edit Delete |    |
|                       | 4      | 04 | Kasang Lopak Alai  | Edit Delete |    |
|                       | 5      | 05 | Kasang Pudak       | Edit Delete |    |
|                       | 6      | 06 | Kota Karang        | Edit Delete |    |
|                       | 7      | 07 | Lopak Alai         | Edit Delete | 1  |
|                       | 8      | 08 | Muara Kumpeh       | Edit Delete |    |
|                       | 9      | 09 | Pemunduran         | Edit Delete |    |
|                       | 10     | 10 | Pudak              | Edit Delete |    |
|                       | 11     | 11 | Ramin              | Edit Delete |    |

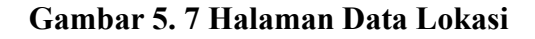

#### 7) Hasil Implementasi Tampilan Halaman Pemilik Budidaya

Halaman Pemilik Budidaya merupakan halaman yang digunakan admin untuk menambahkan data pemilik budidaya ke dalam sistem. Gambar berikut ini merupakan gambar hasil implementasi dari rancangan tampilan halaman pemilik budidaya pada gambar 4.25. Pada implementasi ini, desain visual, tata letak, dan struktur informasi yang direncanakan dalam rancangan tampilan halaman pemilik budidaya tersebut telah diwujudkan menjadi halaman yang dapat diakses oleh pengguna. Adapun hasil implementasi tampilan halaman pemilik budidaya dapat dilihat pada gambar 5.7.

| Selamat Datang Di SIG |        |             |                  |                |                         |             |  |  |  |
|-----------------------|--------|-------------|------------------|----------------|-------------------------|-------------|--|--|--|
| Home                  | Pemili | k Budidaya  |                  |                |                         |             |  |  |  |
| 若 Kategori Budidaya   | Tambah |             |                  |                |                         |             |  |  |  |
| 🚝 Data Lokasi         | 100    |             |                  | ✓ Search       | 1                       |             |  |  |  |
| \Xi Pemilik Budidaya  | No     | Nama        | Alamat           | No. Telp       | No Tela                 |             |  |  |  |
| 注 Data Budidaya       | 1      | Ardi Satria | Desa Tarikan     | +6282374853323 | Poliwali Jaya           | Edit Dalata |  |  |  |
| 😑 Pela                |        |             |                  |                |                         |             |  |  |  |
| C Logout              | 2      | Heriyanto   | Desa Tarikan     | +6282121224195 | Pegasius Sejahtera      | Edit Delete |  |  |  |
|                       | 3      | Ahmad Murni | Desa Kota Karang | +628127316520  | Setia Menanti           | Edit Delete |  |  |  |
|                       | 4      | Helmi       | Desa Kota Karang | +6281367772081 | Sejahtera Barokah       | Edit Delete |  |  |  |
|                       | 5      | M. Ramli    | Desa Kota Karang | +6281366807801 | Senandung Rintisan Baru | Edit Delete |  |  |  |
|                       | 6      | Jusnawati   | Desa Lopak Alai  | +6282277663920 | Usaha Amanah Bersama    | Edit Delete |  |  |  |
|                       | 7      | Sapki       | Desa Pudak       | +6282249532907 | Yunior Fish Farm        | Edit Delete |  |  |  |
|                       | 8      | Barok       | Desa Kota Karang | +6282249532907 | Usaha Muda              | Edit Delete |  |  |  |
|                       | 9      | Slamet      | Desa Pudak       | +6282249532907 | Usaha Mina Makmur       | Edit Delete |  |  |  |
|                       |        |             |                  |                |                         |             |  |  |  |

Gambar 5.8 Halaman Pemilik Budidaya

#### 8) Hasil Implementasi Tampilan Data Budidaya

Halaman data budidaya merupakan halaman yang berisi data budidaya ikan di kumpeh ulu yang ada pada sistem. gambar berikut ini merupakan gambar hasil implementasi dari rancangan tampilan halaman data budidaya pada gambar 4.26. Pada implementasi ini, desain visual, tata letak, dan struktur informasi yang direncanakan dalam rancangan tampilan perusahaan tersebut telah diwujudkan menjadi halaman yang dapat diakses oleh pengguna. Adapun hasil implementasi tampilan halaman perusahaan dapat dilihat pada gambar

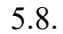

| 25 Search           |  |    |    |                          |                        |                                                                                                    |                |
|---------------------|--|----|----|--------------------------|------------------------|----------------------------------------------------------------------------------------------------|----------------|
| 🚍 Pennik buuluaya   |  | No | RT | Nama Pemilik<br>Budidaya | Jenis Ikan<br>Budidaya | Batas lahan                                                                                                    | Action         |
| 注 Peta<br>注 Laporan |  | 1  | 05 | Heriyanto                | patin                  | ["type":"Feature";"properties":[];"geometry":["type":"Polygon";"coordinates":<br>[[[103.742854,-1.577932],[103.743433,-1.578125],[103.74309,-1.578512],<br>[103.742854,-1.577932]]]]}                                     | Edit<br>Delete |
| CY Logout           |  | 2  | 01 | Ahmad Murni              | gurame                 | ["type":"Feature";"properties":[];"geometry":"["type":"Polygon","coordinates":<br>[[[[03.688033,-1.56447],[]03.688279,-1.564695],[103.688033,-1.564824],<br>[103.688033,-1.56447]]]]}                                     | Edit<br>Delete |
|                     |  | 3  | 03 | M. Ramli                 | gabus                  | ["type":"Feature";"properties":]]; geometry":["type":"Polygon","coordinates":<br>[[[103.692296,-1.55036],[103.692436,-1.550596],[103.692162,-1.550671],<br>[103.692296,-1.55036]]]]}                                      | Edit<br>Delete |
|                     |  | 4  | 10 | Slamet                   | patin                  | ["type":"Feature";"properties":[];"geometry":["type":"Polygon";"coordinates":<br>[[[103.681751,-1.559758],[103.682073,-1.56053],[103.682781,-1.560015],<br>[103.682309,-1.559436],[103.681751,-1.559758]]]]}              | Edit<br>Delete |
|                     |  | 5  | 07 | Rehan                    | lele                   | ["type":"Feature";"properties":[];"geometry":["type":"Polygon","coordinates":<br>[[[103.698296,-1.564927],[103.698408,-1.565206],[103.698768,-1.565077],<br>[103.698644,-1.564761],[103.698296,-1.564927]]]]}             | Edit<br>Delete |
|                     |  | 6  | 10 | Indri                    | gabus                  | ["type":"Feature";"properties":[];"geometry":["type":"Polygon";"coordinates":<br>[[[103.677258,-1.560665],[103.677665,-1.561351],[103.678094,-1.560751],<br>[103.677258,-1.560665]]]]}                                    | Edit<br>Delete |
|                     |  | 7  | 10 | Toni                     | gabus                  | ["type":"Feature"; properties":]]; geometry":["type":"Polygon"; coordinates":<br>[[[103.6816821.561061],[103.6816121.561302],[103.681966,-1.561393],<br>[103.682031,-1.561163],[103.681682,-1.561061]]]]}                 | Edit<br>Delete |
|                     |  | 8  | 17 | Melki                    | lele                   | <pre>["type":"Feature","properties":[],"geometry":["type":"Polygon","coordinates":<br/>[[[103.745201,-1.563865],[103.745909,-1.56423],[103.745308,-1.565281],<br/>[103.744708,-1.5650021,[103.745201,-1.563865]]]]}</pre> | Edit<br>Delete |

Gambar 5.9 Halaman Data Budidaya

9) Hasil Implementasi Tampilan Pemesanan Ikan

Halaman tampilan pemesanan ikan merupakan halaman yang yang digunakan pengunjung untuk melakukan pemesanan ikan di halaman detail. Pada implementasi ini, *user* mengklik titik lokasi yang ada dipeta, menampilkan halaman detail, klik pesan. Tampilan pemesanan ikan tersebut telah diwujudkan menjadi halaman yang dapat diakses oleh pengguna. Hasil implementasi tampilan halaman pemesanan dapat dilihat pada gambar 5.9.

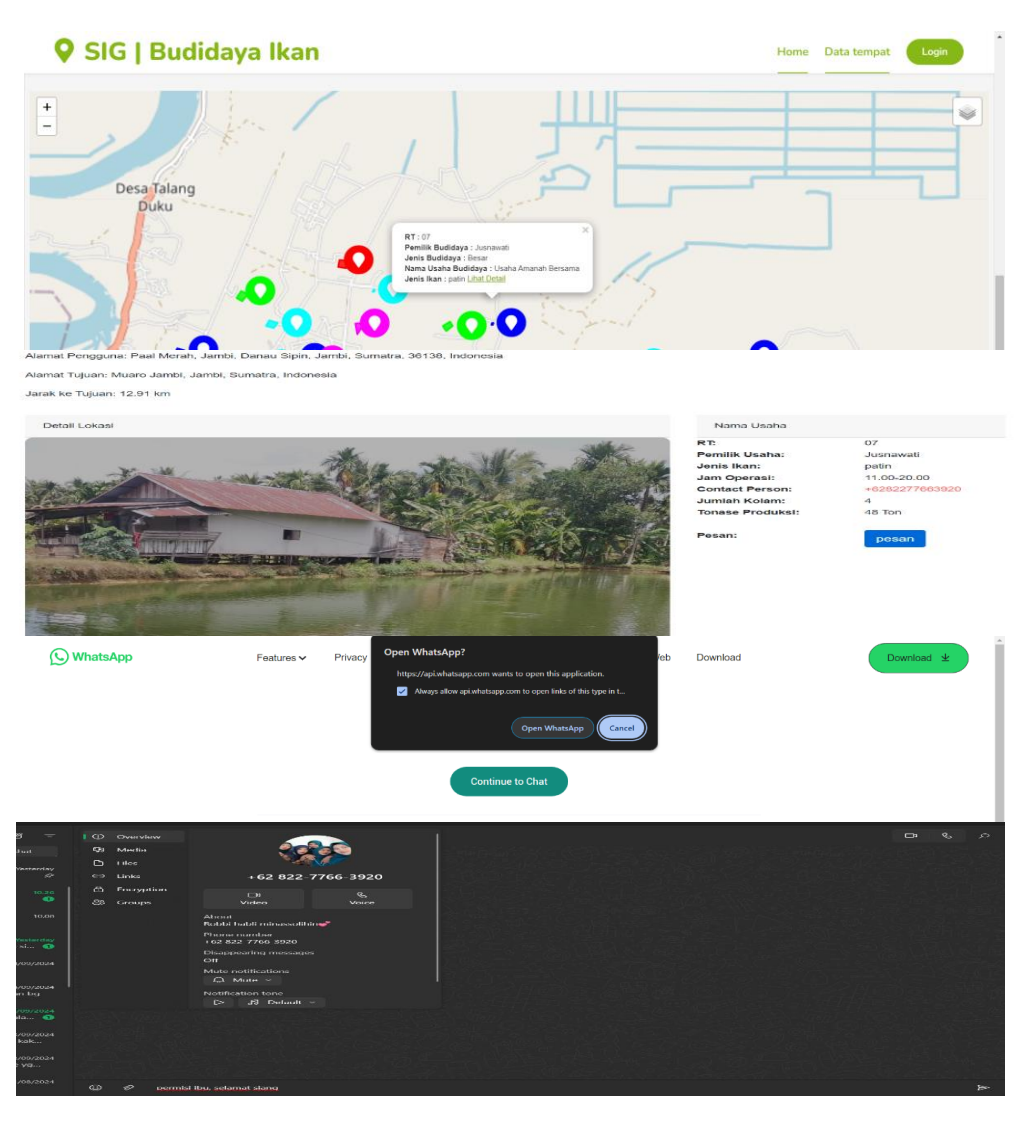

Gambar 5. 10 Halaman Tampilan Pemesanan Ikan

## 10) Hasil Implementasi Halaman Peta

Halaman peta merupakan halaman yang berisi data laporan yang ada pada sistem. gambar berikut ini merupakan gambar hasil implementasi dari rancangan tampilan halaman peta. Pada implementasi ini, desain visual, tata letak, dan struktur informasi yang direncanakan dalam rancangan tampilan peta tersebut telah diwujudkan menjadi halaman yang dapat diakses oleh pengguna. Adapun hasil implementasi tampilan halaman peta dapat dilihat pada gambar 5.10.

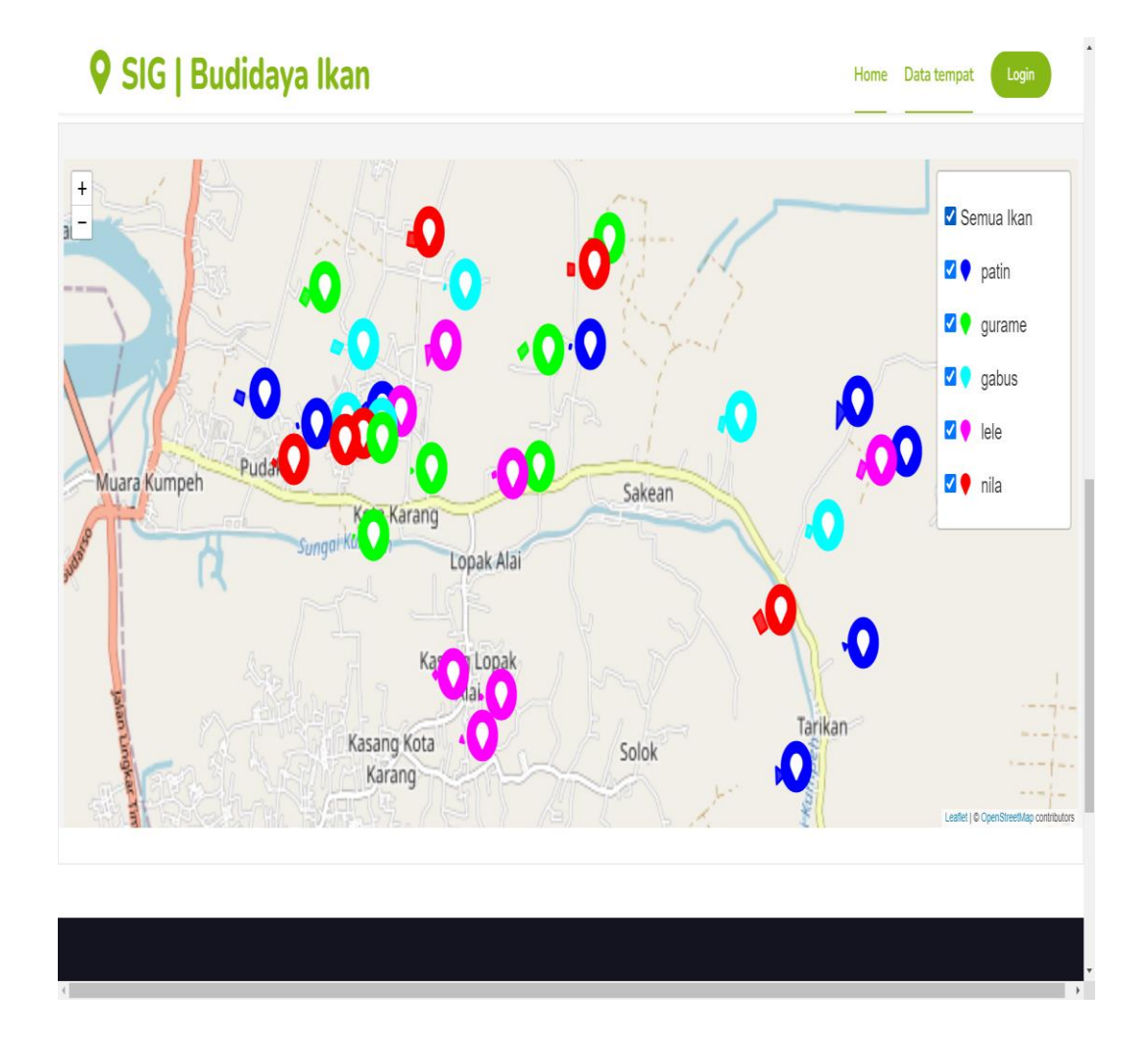

Gambar 5. 11 Halaman Peta

### 5.2 PENGUJIAN SISTEM

Pengujian sistem merupakan tahapan penting untuk mengevaluasi kebersihan implementasi desain sistem yang telah dibuat. Pengujian sistem meliputi pengujian output dan pengujian input yang telah dirancangan sebelumnya berikut ini adalah rancangan pengujian output dan pengujian input.

1) Pengujian Halaman Utama Dan Peta Pencarian Lokasi Pembudidayaan Ikan Di Kumpeh Ulu

Pengujian halaman utama dan peta pencarian pembudidayaan ikan dikumpeh ulu digunakan untuk memastikan bahwa tampilan halaman dan perta pencarian pembudidayaan ikan di kumpeh ulu dapat ditampilan dan digunakan dengan baik sesuai dengan fungsinya. Adapun pengujian halaman utama dan peta pembudidayaan ikan di kumpeh ulu dapat dilihat pada tabel 5.1.

| No | Modul<br>Yang Diuji | Prosedur<br>Pengujian | Masukan  | Keluaran Yang<br>Diharapkan | Hasil Yang<br>Diharapkan | Kesimpul<br>an |
|----|---------------------|-----------------------|----------|-----------------------------|--------------------------|----------------|
| 1. | Mengakses           | Membuka               | Mengetik | Tampilan                    | Tampilan                 | Berhasil       |
|    | halaman             | browser               | -kan     | halaman utama               | halaman                  |                |
|    | utama dan           |                       | Alamat   | dan peta                    | utama dan                |                |
|    | peta                |                       | website  | pencarian                   | peta pencarian           |                |
|    | pencarian           |                       |          | Pembudidayaan               | tempat                   |                |
|    | dealer alat         |                       |          | Ikan di Kumpeh              | Pembudidayaa             |                |
|    | berat               |                       |          | ulu                         | -an Ikan di              |                |
|    |                     |                       |          |                             | Kumpeh Ulu               |                |

Tabel 5. 1 Pengujian Tampilan Halaman Utama dan Peta Pencarian Pembudidayaan Ikan di Kumpeh Ulu

2) Pengujian Halaman Detail Pencarian Pembudidayaan Ikan

Pengujian halaman detail pencarian pembudidayaan ikan digunakan untuk memastikan bahwa tampilan halaman detail pencarian pembudidayaan ikan dapat ditampilkan dan digunakan dengan baik sesuai dengan fungsinya. Adapun pengujian halaman detail pencarian pembudidayaan ikan dapat dilihat pada tabel 5.2.

| No | Modul<br>Yang Diuji                                          | Prosedur<br>Pengujian                                                                                                    | Masukan                                               | Keluaran<br>Yang<br>Diharapkan                          | Hasil Yang<br>Diharapkan                                | Kesimpul<br>an |
|----|--------------------------------------------------------------|----------------------------------------------------------------------------------------------------|-------------------------------------------------------|---------------------------------------------------------|---------------------------------------------------------|----------------|
| 1. | Pencarian<br>Pembudidaya<br>-an Ikan<br>(berhasil)           | <ul> <li>Membuka</li> <li>browser</li> <li>Mengarah</li> <li>-kan</li> <li>kebagian</li> </ul>                                  | Inputan<br>yang<br>ingin<br>dicari                    | Hasil<br>Pembudidaya<br>-an yang<br>dicari<br>ditemukan | Hasil<br>pembudidaya<br>-an yang<br>dicari<br>ditemukan | Berhasil       |
| 2. | Pencarian<br>Pencarian<br>Pembudidaya<br>-an Ikan<br>(gagal) | <ul> <li>pencarian</li> <li>Membuka<br/>browser</li> <li>Mengarah</li> <li>-kan</li> <li>kebagian</li> <li>pencarian</li> </ul> | Memasuk<br>-kan<br>inputan<br>yang<br>ingin<br>dicari | Tampilan<br>pesan <i>"data</i><br><i>tidak ada"</i>     | Tampilan<br>pesan <i>"data</i><br><i>tidak ada"</i>     | Berhasil       |

Tabel 5. 2 Pengujian Detail Pencarian Pembudidayaan Ikan

# 3) Pengujian Halaman *Login*

Pengujian *login* digunakan untuk memastikan bahawa *form login* dapat digunakan dengan baik sesuai dengan fungsinya. Adapun pengujian *login* dapat dilihat pada tabel 5.3.

| No | Modul<br>Yang<br>Diuji | Prosedur<br>Pengujian                                                              | Masukan                                                                                         | Keluaran<br>Yang<br>Diharapkan            | Hasil Yang<br>Diharapkan                  | Kesimpul<br>an |
|----|------------------------|------------------------------------------------------------------------------------|-------------------------------------------------------------------------------------------------|-------------------------------------------|-------------------------------------------|----------------|
| 1. | Login<br>(berhasil)    | <ul> <li>Membuka</li> <li>browser</li> <li>Mengklik</li> <li>menu login</li> </ul> | Isi :<br>- Email<br>- Password                                                                  | Tampilan<br>halaman<br>dashboard<br>admin | Tampilan<br>halaman<br>dashboard<br>admin | Berhasıl       |
| 2. | Login<br>(gagal)       | <ul> <li>Mengakses<br/>website</li> <li>Mengklik<br/>menu login</li> </ul>         | Isi :<br>- Email<br>- Password<br>Jika salah<br>satu belum di<br>isi atau salah<br>mengisi data | Tampilan<br>pesan<br>"login<br>gagal"     | Tampilan<br>pesan<br>"login<br>ada"       | Berhasil       |

Tabel 5. 3 Pengujian Login

# 4) Pengujian Mengelola Kategori Budidaya

Pengujian mengelola kategori budidaya digunakan untuk memastikan form input data RT dapat digunakan dengan baik dan sesuai dengan fungsinya. Adapun pengujian mengelola data RT dapat dilihat pada tabel 5.4.

| No | Modul<br>Yang Diuji | Prosedur<br>Pengujian | Masukan     | Keluaran<br>Yang<br>Diharapkan | Hasil Yang<br>Diharapkan | Kesimpul<br>an |
|----|---------------------|-----------------------|-------------|--------------------------------|--------------------------|----------------|
| 1. | Menambah            | Admin                 | - Klik      | Tampil                         | Tampil                   | Berhasil       |
|    | kategori            | mengisi               | tombol      | Pesan "Data                    | Pesan "Data              |                |
|    | budidaya            | semua data            | tambah      | Berhasil Di                    | Berhasil Di              |                |
|    |                     | input                 | - Mengisi   | simpan"                        | simpan"                  |                |
|    |                     | kategori              | data        |                                |                          |                |
|    |                     | budidaya              | - Klik      |                                |                          |                |
|    |                     |                       | tombol      |                                |                          |                |
|    |                     |                       | simpan      |                                |                          |                |
|    |                     | Admin tidak           | - Klik      | Tampil                         | Tampil                   | Berhasil       |
|    |                     | mengisi               | tombol      | Pesan "Ada                     | Pesan "Ada               |                |
|    |                     | semua data            | tambah      | data yang                      | data yang                |                |
|    |                     | input                 | - Mengisi   | belum diisi"                   | belum diisi"             |                |
|    |                     | kategori              | data        |                                |                          |                |
|    |                     | budidaya              | - Klik      |                                |                          |                |
|    |                     |                       | tombol      |                                |                          |                |
|    |                     |                       | simpan      |                                |                          |                |
| 2. | Mengedit            | Admin                 | - Klik      | Tampilan                       | Tampilan                 | Berhasil       |
|    | kategori            | mengubah              | tombol edit | pesan "Data                    | pesan "Data              |                |
|    | budidaya            | kategori              | pada data   | Sudah di                       | Sudah di                 |                |
|    |                     | budidaya              | lokasi      | Update"                        | Update"                  |                |
|    |                     |                       | - Edit data |                                |                          |                |
|    |                     |                       | lalu simpan |                                |                          |                |
| 3. | Menghapus           | Admin                 | Klik tombol | Tampil                         | Tampil                   | Berhasil       |
|    | kategori            | menghapus             | hapus pada  | pesan "Data                    | pesan "Data              |                |
|    | budidaya            | kategori              | data        | berhasil                       | berhasil                 |                |
|    |                     | budidaya              | kategori    | dihapus"                       | dihapus"                 |                |
|    |                     |                       | budidaya    |                                |                          |                |

Tabel 5. 4 Pengujian Mengelola Kategori Budidaya

# 5) Pengujian Mengelola Data Lokasi

Pengujian mengelola data Lokasi digunakan untuk memastikan form input kelompok lokasi dapat digunakan dengan baik dan sesuai dengan fungsinya. Adapun pengujian mengelola kelompok lokasi dapat dilihat pada tabel 5.5.

| No | Modul<br>Yang Diuji | Prosedur<br>Pengujian | Masukan     | Keluaran<br>Yang<br>Diharapkan | Hasil Yang<br>Diharapkan | Kesimpul<br>an |
|----|---------------------|-----------------------|-------------|--------------------------------|--------------------------|----------------|
| 1. | Menambah            | Admin                 | - Klik      | Tampil                         | Tampil                   | Berhasil       |
|    | data lokasi         | mengisi               | tombol      | Pesan "Data                    | Pesan "Data              |                |
|    |                     | semua data            | tambah      | Berhasil Di                    | Berhasil Di              |                |
|    |                     | input data            | - Mengisi   | simpan"                        | simpan"                  |                |
|    |                     | lokasi                | data        |                                |                          |                |
|    |                     |                       | - Klik      |                                |                          |                |
|    |                     |                       | tombol      |                                |                          |                |
|    |                     |                       | simpan      |                                |                          |                |
|    |                     | Admin tidak           | - Klik      | Tampil                         | Tampil                   | Berhasil       |
|    |                     | mengisi               | tombol      | Pesan "Ada                     | Pesan "Ada               |                |
|    |                     | semua data            | tambah      | data yang                      | data yang                |                |
|    |                     | input data            | - Mengisi   | belum diisi"                   | belum diisi"             |                |
|    |                     | lokasi                | data        |                                |                          |                |
|    |                     |                       | - Klik      |                                |                          |                |
|    |                     |                       | tombol      |                                |                          |                |
|    |                     |                       | simpan      |                                |                          |                |
| 2. | Mengedit            | Admin                 | Klik tombol | Tampilan                       | Tampilan                 | Berhasil       |
|    | data lokasi         | mengubah              | edit pada   | pesan "Data                    | pesan "Data              |                |
|    |                     | data lokasi           | data lokasi | Sudah di                       | Sudah di                 |                |
|    |                     |                       | Edit data   | Update"                        | Update"                  |                |
|    |                     |                       | lalu simpan |                                |                          |                |
| 3. | Menghapus           | Admin                 | Klik tombol | Tampil                         | Tampil                   | Berhasil       |
|    | data lokasi         | menghapus             | hapus pada  | pesan "Data                    | pesan "Data              |                |
|    |                     | data lokasi           | data data   | berhasil                       | berhasil                 |                |
|    |                     |                       | lokasi      | dihapus"                       | dihapus"                 |                |

Tabel 5. 5 Pengujian Mengelola Data Lokasi

6) Pengujian Mengelola Data Pemilik Budidaya

Pengujian mengelola data pemilik budidaya digunakan untuk memastikan form input data pemilik budidaya dapat digunakan dengan baik dan sesuai dengan fungsinya. Adapun pengujian mengelola data pemilik budidaya dapat dilihat pada tabel 5.6.

| No | Modul<br>Yang Diuji | Prosedur<br>Pengujian | Masukan      | Keluaran<br>Yang<br>Diharapkan | Hasil Yang<br>Diharapkan | Kesimpul<br>an |
|----|---------------------|-----------------------|--------------|--------------------------------|--------------------------|----------------|
| 1. | Menambah            | Admin                 | - Klik       | Tampil                         | Tampil                   | Berhasil       |
|    | data pemilik        | mengisi               | tombol       | Pesan "Data                    | Pesan "Data              |                |
|    | budidaya            | semua data            | tambah       | Berhasil Di                    | Berhasil Di              |                |
|    |                     | input data            | - Mengisi    | simpan"                        | simpan"                  |                |
|    |                     | pemilik               | data         |                                |                          |                |
|    |                     | budidaya              | - Klik       |                                |                          |                |
|    |                     |                       | tombol       |                                |                          |                |
|    |                     |                       | simpan       |                                |                          |                |
|    |                     | Admin tidak           | - Klik       | Tampil                         | Tampil                   | Berhasil       |
|    |                     | mengisi               | tombol       | Pesan "Ada                     | Pesan "Ada               |                |
|    |                     | semua data            | tambah       | data yang                      | data yang                |                |
|    |                     | input data            | - Mengisi    | belum diisi"                   | belum diisi"             |                |
|    |                     | pemilik               | data         |                                |                          |                |
|    |                     | budidaya              | - Klik       |                                |                          |                |
|    |                     |                       | tombol       |                                |                          |                |
|    |                     |                       | simpan       |                                |                          |                |
| 2. | Mengedit            | Admin                 | - Klik       | Tampilan                       | Tampilan                 | Berhasil       |
|    | data pemilik        | mengubah              | tombol edit  | pesan "Data                    | pesan "Data              |                |
|    | budidaya            | data pemilik          | pada data    | Sudah di                       | Sudah di                 |                |
|    |                     | budidaya              | lokasi       | Update"                        | Update"                  |                |
|    |                     |                       | - Edit data  |                                |                          |                |
|    |                     |                       | lalu simpan  |                                |                          |                |
| 3. | Menghapus           | Admin                 | Klik tombol  | Tampil                         | Tampil                   | Berhasil       |
|    | data pemilik        | menghapus             | hapus pada   | pesan "Data                    | pesan "Data              |                |
|    | budidaya            | data pemilik          | data pemilik | berhasil                       | berhasil                 |                |
|    |                     | budidaya              | budidaya     | dihapus"                       | dihapus"                 |                |

Tabel 5. 6 Pengujian Data Pemilik Budidaya

# 7) Pengujian Mengelola Data Budidaya

Pengujian mengelola data budidaya digunakan untuk memastikan bahwa tampilan halaman laporan dapat ditampilkan dan digunakan dengan baik sesuai dengan fungsinya adapun pengujian laporan dapat dilihat pada tabel 5.7.

| No | Modul<br>Yang Diuji | Prosedur<br>Pengujian | Masukan      | Keluaran<br>Yang<br>Diharapkan | Hasil Yang<br>Diharapkan | Kesimpul<br>an |
|----|---------------------|-----------------------|--------------|--------------------------------|--------------------------|----------------|
| 1. | Menambah            | Admin                 | - Klik       | Tampil                         | Tampil                   | Berhasil       |
|    | data                | mengisi               | tombol       | Pesan "Data                    | Pesan "Data              |                |
|    | budidaya            | semua data            | tambah       | Berhasil Di                    | Berhasil Di              |                |
|    |                     | input data            | - Mengisi    | simpan"                        | simpan"                  |                |
|    |                     | budidaya              | data         |                                |                          |                |
|    |                     |                       | - Klik       |                                |                          |                |
|    |                     |                       | tombol       |                                |                          |                |
|    |                     |                       | simpan       |                                |                          |                |
|    |                     | Admin tidak           | - Klik       | Tampil                         | Tampil                   | Berhasil       |
|    |                     | mengisi               | tombol       | Pesan "Ada                     | Pesan "Ada               |                |
|    |                     | semua data            | tambah       | data yang                      | data yang                |                |
|    |                     | input data            | - Mengisi    | belum diisi"                   | belum diisi"             |                |
|    |                     | budidaya              | data         |                                |                          |                |
|    |                     |                       | - Klik       |                                |                          |                |
|    |                     |                       | tombol       |                                |                          |                |
|    |                     |                       | simpan       |                                |                          |                |
| 2. | Mengedit            | Admin                 | - Klik       | Tampilan                       | Tampilan                 | Berhasil       |
|    | data                | mengubah              | tombol edit  | pesan "Data                    | pesan "Data              |                |
|    | budidaya            | data                  | pada data    | Sudah di                       | Sudah di                 |                |
|    |                     | budidaya              | lokasi       | Update"                        | Update"                  |                |
|    |                     |                       | - Edit data  |                                |                          |                |
|    |                     |                       | lalu simpan  |                                |                          |                |
| 3. | Menghapus           | Admin                 | Klik tombol  | Tampil                         | Tampil                   | Berhasil       |
|    | data pemilik        | menghapus             | hapus pada   | pesan "Data                    | pesan "Data              |                |
|    | budidaya            | data pemilik          | data pemilik | berhasil                       | berhasil                 |                |
|    |                     | budidaya              | budidaya     | dihapus"                       | dihapus"                 |                |

Tabel 5. 7 Pengujian Mengelola Data Budidaya

8) Pengujian Halaman Peta

Pengujian halaman peta digunakan untuk memastikan bahwa tampilan halaman laporan dapat ditampilkan dan digunakan dengan baik sesuai dengan fungsinya, adapun pengujian laporan dapat dilihat pada tabel 5.8.

| No | Modul<br>Yang Diuji | Prosedur<br>Pengujian | Masukan     | Keluaran<br>Yang<br>Diharapkan | Hasil Yang<br>Diharapkan | Kesimpul<br>an |
|----|---------------------|-----------------------|-------------|--------------------------------|--------------------------|----------------|
| 1. | Mengakses           | Mengklik              | Mencari     | Menampilkan                    | Menampilkan              | Berhasil       |
|    | halaman             | menu peta             | inputan     | hasil peta                     | hasil laporan            |                |
|    | peta                |                       | yang di     |                                | peta                     |                |
|    |                     |                       | butuhkan di |                                |                          |                |
|    |                     |                       | dalam peta  |                                |                          |                |

Tabel 5. 8 Pengujian Halaman Peta

9) Pengujian Halaman Laporan

Pengujian laporan digunakan untuk memastikan bahwa tampilan halaman laporan dapat ditampilkan dan digunakan dengan baik sesuai dengan fungsinya. Adapun pengujian laporan dapat dilihat pada tabel 5.9.

Tabel 5. 9 Pengujian Halaman Laporan

| No | Modul<br>Yang Diuji | Prosedur<br>Pengujian | Masukan     | Keluaran<br>Yang<br>Diharapkan | Hasil Yang<br>Diharapkan | Kesimpul<br>an |
|----|---------------------|-----------------------|-------------|--------------------------------|--------------------------|----------------|
| 1. | Mengakses           | Mengklik              | Mencari     | Menampilkan                    | Menghasilkan             | Berhasil       |
|    | halaman             | menu                  | inputan     | hasil laporan                  | laporan                  |                |
|    | Laporan             | laporan               | yang di     | berupa file                    | berupa file              |                |
|    |                     |                       | butuhkan di | pdf                            | pdf                      |                |
|    |                     |                       | dalam       |                                |                          |                |
|    |                     |                       | laporan     |                                |                          |                |

#### 1.3 EVALUASI HASIL YANG DICAPAI OLEH SISTEM

Setelah melalui pengujian pada sistem informasi goegrafis pemetaan Pembudidayaan Ikan di Kecamatan Kumpeh Ulu dengan melakukan prosedur pengujian setiap modul yang ada pada sistem. Kesimpulan yang didapat yaitu hasil yang diperoleh telah sesuai dengan yang diharapkan. Adapun kelebihan dari sistem yang telah dibuat dapat dijabarkan sebagai berikut :

- Pengunjung dapat melihat informasi tentang Pembudidayaan Ikan seperti alamat budidaya, *contact person*, nama pemilik budidaya, jenis ikan yang di produksi yang ada di Kumpeh Ulu dan juga dapat melihat letak posisi Pembudidayaan Ikan yang ada di Kumpeh Ulu melalui peta yang ada didalam sistem.
- 2) Pengunjung dapat mencari lokasi Pembudidayaan Ikan yang dibutuhkan nya melalui fitur pencarian yang ada didalam sistem, kemudian pengunjung juga dapat melihat detail Pembudidayaan Ikan yang telah dicari.
- 3) Sistem informasi geografis pemetaan Pembudidayaan Ikan di Kumpeh Ulu dapat membantu pihak pemerintah setempat dalam pendataan Pembudidayaan Ikan yang ada di Kumpeh Ulu dan kemudahan dalam pengolahan data dikarenakan dapat diolah melalui sistem. Keamanan data juga dapat terjaga karena data disimpan dalam *database* sistem yang berbasis *online* sehingga resiko kehilangan data lebih kecil.

Adapun kekurangan dari sistem yang dibuat dapat dijabarkan sebagai berikut :

- Sistem yang dibuat hanya dapat melihat Lokasi Pembudidayaan Ikan yang ada di Kecamatan Kumpeh Ulu saja namun tidak dapat memesan produk yang disediakan oleh pemilik Pembudidayaan Ikan tersebut melalui system
- 2) *User Interface* yang perlu ditingkatkan lagi didalam sistem yang telah dibuat.